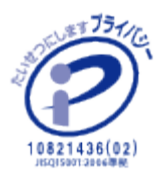

Pitserv

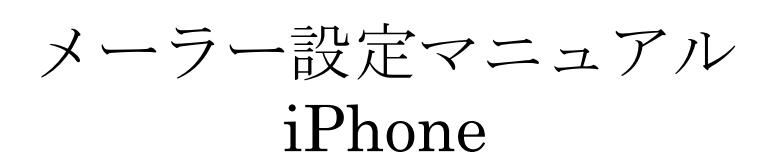

2016年12月17日 Ver.0.2 Pitservメールサーバに届いたメールをIPhoneで設定する場合の手順 ※PCとiPhoneの両方でメールを利用する場合にはサーバにコピーを残す設定をして下さい。

| ••••○ d                | docomo 🗢                     | 21:27<br>設定  | 100% 💼        |                          |
|------------------------|------------------------------|--------------|---------------|--------------------------|
|                        | iTunes Store &               | App Store    | >             | ──<br>「設定」をないプ後 「メ――」をない |
|                        | Wallet と Apple               | e Pay        | >             | って下さい。                   |
|                        | メール                          |              | >             | 1                        |
|                        | 連絡先                          |              | >             |                          |
| F                      | カレンダー                        |              | >             |                          |
|                        | メモ                           |              | >             |                          |
|                        | リマインダー                       |              | >             |                          |
| <u></u>                | 電話                           |              | >             |                          |
|                        | メッセージ                        |              | $\rightarrow$ |                          |
|                        | FaceTime                     |              | >             |                          |
| <b>Z</b>               | マップ                          |              | >             |                          |
| ••••• d<br><b>〈</b> 設定 | ocomo 🗢                      | 21:27<br>メール | 100% 🗪        | ②<br>「アカウント」をタップします。     |
| アカ<br>iCloud           | <b>ウント</b><br>1. ドコモメール, メッセ | ージR/S, Gmail | >             | 2                        |
| メッセ                    | ージリスト                        |              |               |                          |
| プレ                     | Ľı-                          |              | 2行 >          |                          |
| TO/C                   | Cラベルを表示                      |              | $\bigcirc$    |                          |
| スワイ                    | スワイプオプション                    |              | >             |                          |
| フラク                    | フラグのスタイル                     |              | カラー >         |                          |
| メッセ                    | ージ                           |              |               |                          |
| 削除前                    | 前に確認                         |              | $\bigcirc$    |                          |
| 画像                     | を読み込む                        |              |               |                          |
|                        |                              |              |               |                          |

| ••••• docomo 🗢 21:28                  | 100%       | 3                 |
|---------------------------------------|------------|-------------------|
| ✓ メール アカウント                           |            | 「アカウントを追加」をタップして下 |
| アカウント                                 |            | さい。               |
| iCloud<br>iCloud Drive、メール、連絡先とその他8項目 | >          |                   |
| Gmail<br>メール、連絡先、カレンダー                | >          |                   |
| ドコモメール<br>メール、メモ                      | >          |                   |
| メッセージR/S                              | >          |                   |
| アカウントを追加                              | $\searrow$ | 3                 |
|                                       |            |                   |
| データの取得方法                              | プッシュ >     |                   |
|                                       |            |                   |
|                                       |            |                   |
| ••••• docomo 🗢 21:28                  | 100%       | <b>(4)</b>        |
| 〈アカウント アカウントを追加                       |            | 「その他」をタップして下さい。   |
| lCloud                                |            |                   |
| E S Exchange                          |            |                   |
| Google                                |            |                   |
| YAHOO!                                |            |                   |
| Aol.                                  |            |                   |
| Outlook.com                           | n          |                   |
| その他                                   |            | 4                 |
| - 1/H                                 |            |                   |

| *********************************              | ⑤<br>「メールアカウントを追加」をタップ<br>して下さい。                          |
|------------------------------------------------|-----------------------------------------------------------|
| サーバ                                            |                                                           |
| macOS Serverアカウントを追加 >                         |                                                           |
|                                                | ⑥<br>メールアカウント入力欄が出ます<br>ので必要事項をご記入下さい。                    |
|                                                | ・名前: メールに表示される名前になりますので分かりやすい名前を推奨します。(半角英数)              |
| ・・・・・ docomo  21:29 7 100%   キャンセル 新規アカウント 次へ  | • <b>アドレス</b> : メールアドレスを入力<br>します。<br>例 : test@pitserv.jp |
| 名前 test<br>メール lajtest@ ドメイン 6<br>パスワード •••••• | <ul> <li>・パスワード:ご自身のPOPアカウントパスワードをご入力下さい。</li> </ul>      |
| 説明                                             | •説明:入力は任意です。                                              |
|                                                | ⑦<br>入力が終わりましたら「次へ」をタッ<br>プして下さい。                         |

| ・・・・・・・・・・・・・・・・・・・・・・・・・・・・・・・・・ | ⑧<br>「POP」を選択して下さい。   |
|-----------------------------------|-----------------------|
| ІМАР РОР                          |                       |
| 名前 test                           |                       |
| メール lajtest@ <mark>ドメイン</mark>    |                       |
| 説明                                |                       |
| 受信メールサーバ                          | (9)                   |
| ホスト名                              | 受信メールサーバに必要事項をご       |
| ユーザ名                              | 入力下さい。                |
| パスワード •••••                       | •ホスト名:mailドメインを入力して   |
|                                   | 下さい。例:mail.pitserv.jp |

| 受信メールサール                                         | 7             | 9   |
|--------------------------------------------------|---------------|-----|
| ホスト名                                             | mail. ドメイン    | ] ) |
| ユーザ名                                             | lajtest% ドメイン | ,   |
| パスワード                                            | •••••         |     |
| 送信又 <u>——</u> —————————————————————————————————— | ٣             |     |
| 2010/0-10/0-1                                    |               |     |
| ホスト名                                             |               |     |
| ユーザ名                                             | オプション         |     |

**パスワード** オプション

・ユーザー名:
 アカウント名%ドメインとして下さい。例:test%pitserv.jp

・パスワード:入力済みですので、
 変更不要です。

★ご注意(メールセキュリティサー ビスをご利用のお客様のみ)

メールセキュリティサービスをご利 用のお客様は、「ユーザ名」入力時、 ドメインの前に必ず「mail.」を入力 して下さい。 例: test%mail.pitserv.jp

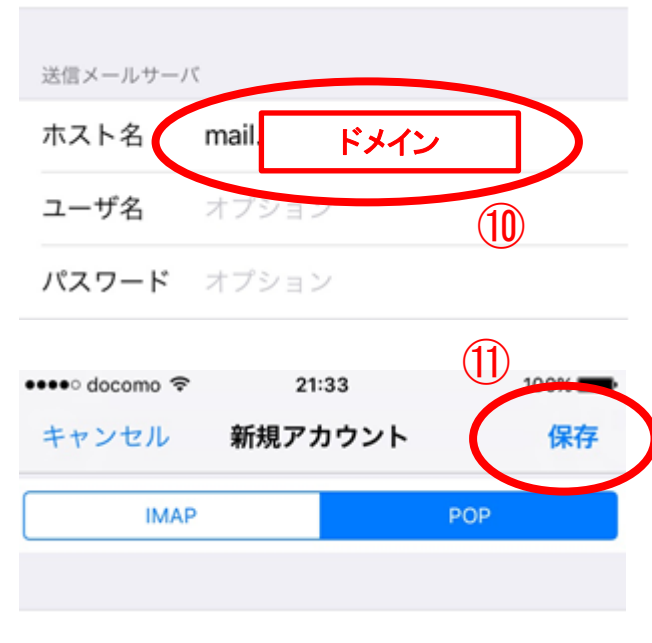

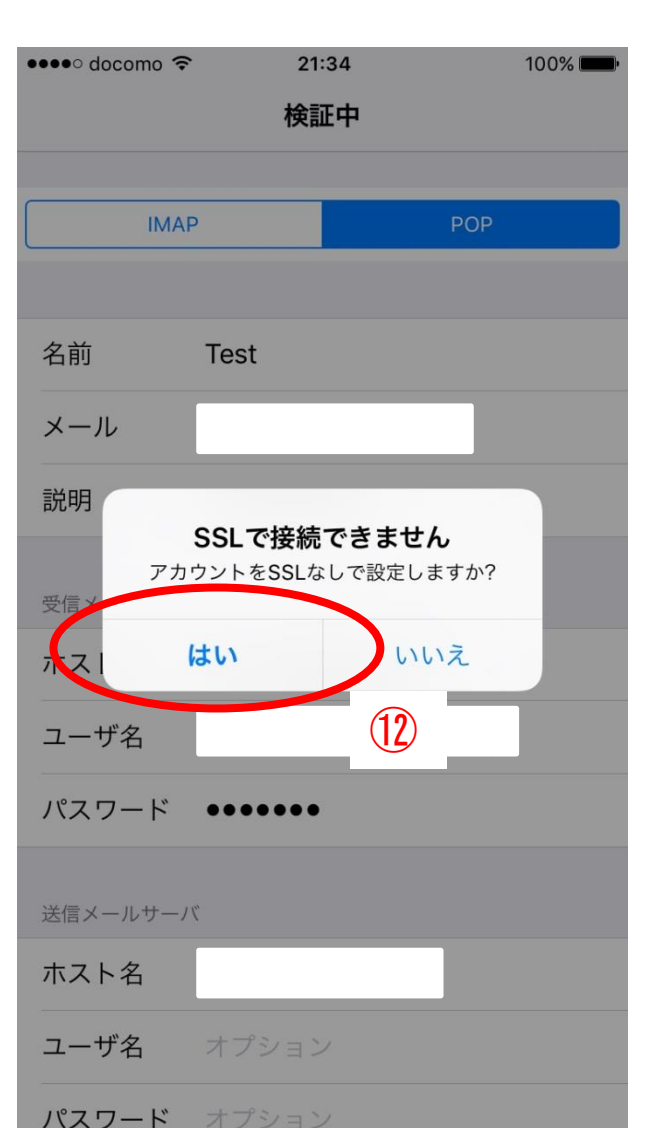

10 送信メールサーバに必要事項をご 入力下さい。

ホスト名: mail.ドメインを入力して
 下さい。例: mail.pitserv.jp

・ユーザ名、パスワードは入力しな いで下さい。

「POP before SMTP方式」を採用している為この欄は空欄でお願いします。

(1)

入力が終わりましたら「保存」をタッ プして下さい。

12

検証中の間に「SSLで接続できま せん。アカウントをSSLなしで設定し ますか?」というお知らせがでます。 ここは「はい」をタップして下さい。 ※上記ポップアップが表示されるま でしばらく時間がかかる場合がご ざいます。 ※一度「はい」をタップ後、しばらく して再度同じお知らせが表示され る場合がございますが、その場合 も「はい」をタップください。

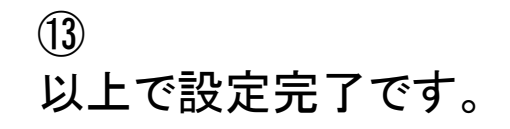

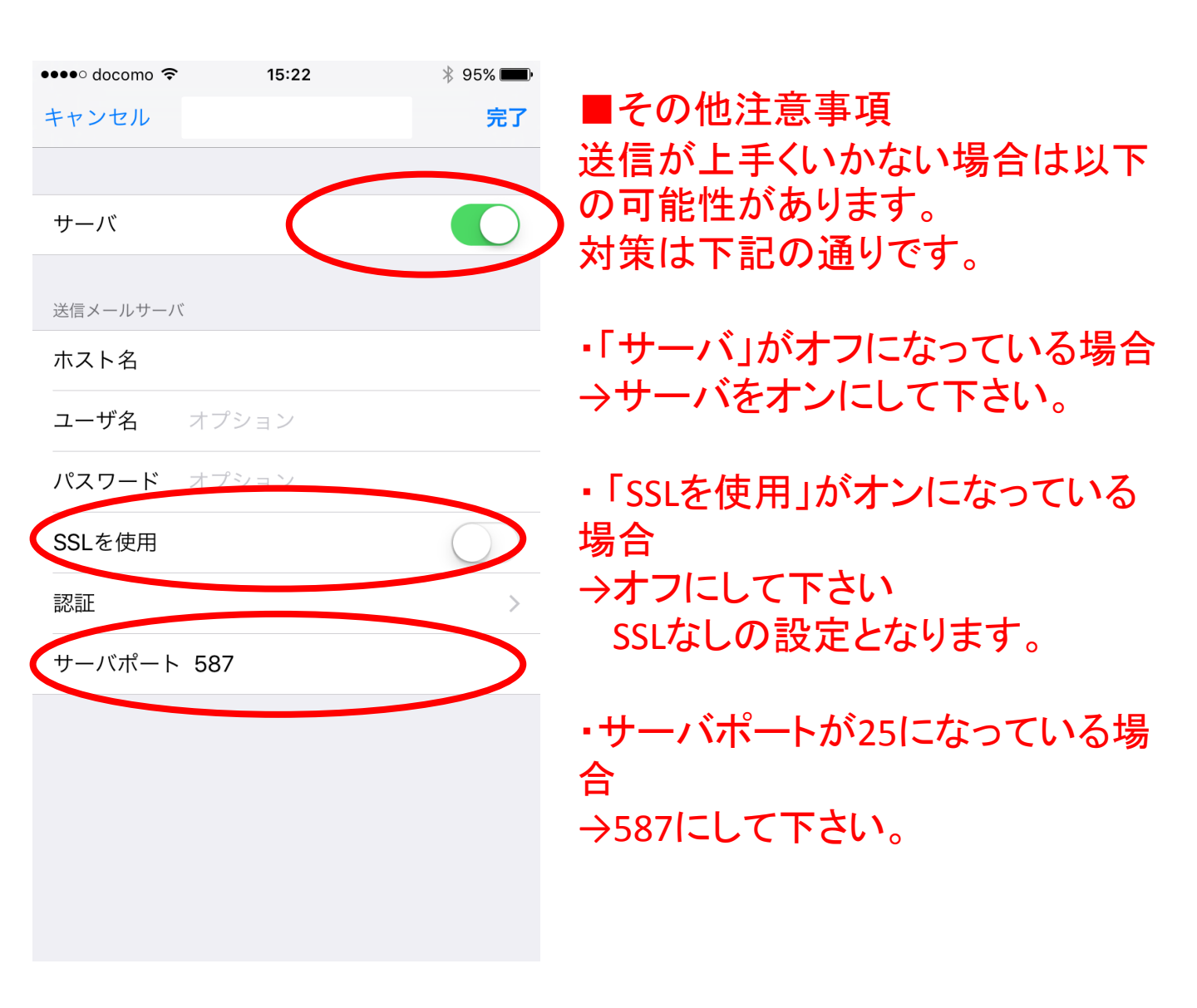